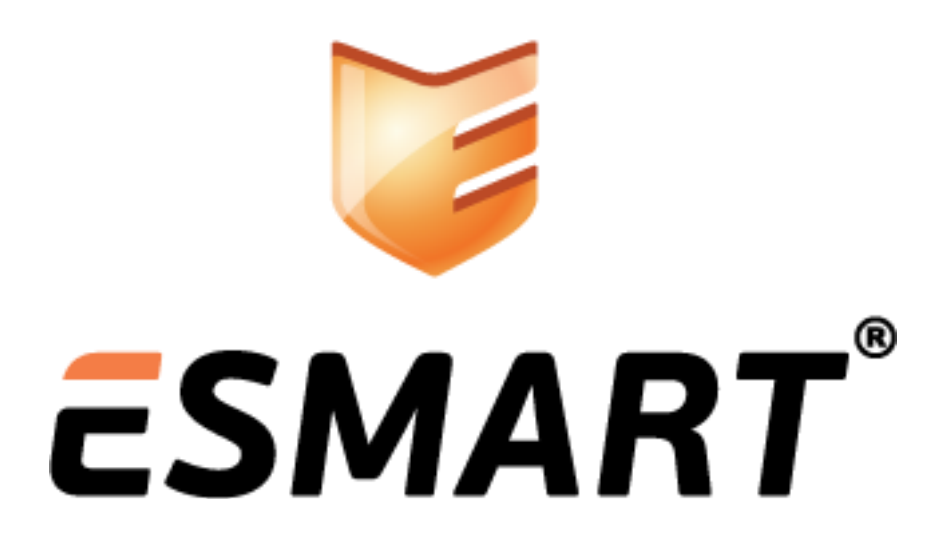

Развертывание центра сертификации на базе Windows Server 2003

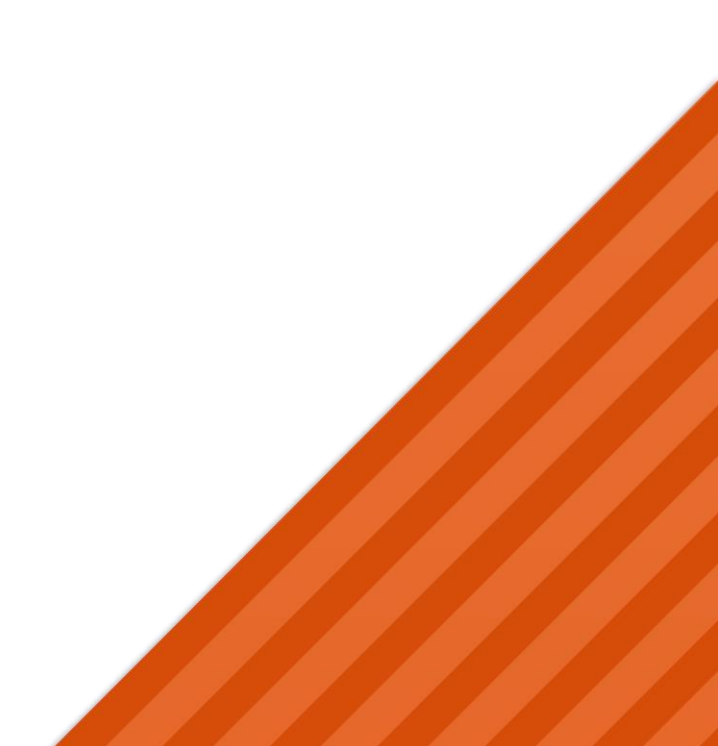

# Содержание

| 1. | Общая информация                                          | 3  |
|----|-----------------------------------------------------------|----|
| 2. | Установка IIS-сервера (Application Server)                | 3  |
| 3. | Установка Certification Authority (CA)                    | 4  |
| 4. | Создание и управление сертификатами                       | 5  |
| 4. | Установка корневого сертификата                           | 6  |
| 5. | Настройка групповых политик                               | 9  |
| 5. | Запрос сертификата контроллера домена                     | 10 |
| 6. | Включение контроллера домена в группу CERTSVC_DCOM_ACCESS | 10 |
| 7. | Настройки безопасности                                    | 13 |
| 8. | Разрешение на запрос сертификатов                         | 15 |
| 9. | Процесс выдачи сертификата пользователя                   | 17 |
| 6. | Установка ESMART PKI Client                               | 20 |

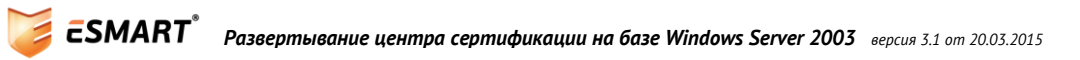

### 1. Общая информация

В руководстве описана настройка службы сертификатов Active Directory на базе Windows Server 2003<sup>1</sup>.

Настройка служб каталогов Active Directory не рассматривается. Для выполнения описанных процедур требуются права администратора домена (группа Domain Admin) или администратора предприятия (группа Enterprise Admin).

Собственный корпоративный центр сертификации<sup>2</sup> может быть развернут на базе Windows Server 2003. Корпоративный центр сертификации позволяет выпускать сертификаты по шаблонам, используя информацию о пользователях из Active Directory. Центр сертификации на базе Windows Server 2003 имеет веб-интерфейс, который может использоваться для запроса сертификата и записи на смарткарту или USB-ключ ESMART Token.

Microsoft не рекомендует разворачивать центр сертификации на сервере, являющимся контроллером домена, желательно использовать другую машину.

# 2. Установка IIS-сервера (Application Server)

| 🐻 Add or Remove Programs                                                                                                    |                               |
|----------------------------------------------------------------------------------------------------|-------------------------------|
| Windows Components Wizard                                                                                                    |                               |
| Windows Components<br>You can add or remove components of Windows.                                                                                                    | CD or <u>Floppy</u>           |
| To add or remove a component, click the checkbox. A shaded box means that only<br>part of the component will be installed. To see what's included in a component, click<br>Details. | nternet, click Windows Update |
| <u>Components:</u>                                                                                                    | Category: All Categories      |
| 🗹 📻 Accessories and Utilities 4.9 MB 🔺                                                                                                    |                               |
| Active Directory Services 16.7 MB                                                                                                    |                               |
| 🗹 🕞 Application Server 34.4 MB                                                                                                    |                               |
| 🗹 📴 Certificate Services 1.8 MB                                                                                                    |                               |
| 🗖 🔍 Distributed Eile System 👘 🕺 🕺                                                                                                    |                               |
| Description: Includes ASP.NET, Internet Information Services (IIS), and the<br>Application Server Console.                                                                          |                               |
| Total disk space required: 15.1 MB Details<br>Space available on disk: 18096.4 MB                                                                                                   |                               |
| < <u>B</u> ack <u>N</u> ext > Cancel Help                                                                                                    |                               |

Убедитесь, что достаточно места для установки и нажмите **Next** (Далее). Дождитесь завершения установки. Закройте программу установщик, нажав **Finish** (Готово).

<sup>&</sup>lt;sup>2</sup> Перевод термина Certification Authority соответствует текущей локализации OC Windows Server

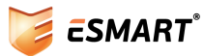

<sup>&</sup>lt;sup>1</sup> С особенностями поддержки функций службы сертификатов Active Directory в разных версиях операционной системы Windows Server 2008 можно на сайте Microsoft: <u>http://technet.microsoft.com/ru-ru/library/cc755071.aspx</u>

# 3. Установка Certification Authority (CA)

|                                                                                                    | <u> </u> |
|----------------------------------------------------------------------------------------------------|----------|
| Add a program from CD-ROM or floppy disk Change or Remove Windows Components Wizard Windows Components Wizard                                                                                                    |          |
| Add program Add program Select the type of CA you want to set up.                                                                                                    |          |
| Add yew programs       Add program         Add/Remove Windows components <ul> <li>Enterprise subordinate CA</li> <li>Stand-alone subordinate CA</li> <li>Stand-alone subordinate CA</li> <li>Description of CA type</li> <li>The most trusted CA in an enterprise. Should be installed before any other CA.</li> </ul> <ul> <li>Use custom settings to generate the key pair and CA certificate</li> <li> <ul> <li>Eack Next &gt; Cancel Help</li> </ul> </li> </ul> |          |

Заполните форму, указав название, суффикс и срок истечения корневого сертификата:

| Windows Components Wizard                                             |                |                              |               | ×    |
|-----------------------------------------------------------------------|----------------|------------------------------|---------------|------|
| <b>CA Identifying Information</b><br>Enter information to identify th | is CA.         |                              |               | Ē    |
| Common name for this CA:                                              |                |                              |               |      |
| test                                                                  |                |                              |               |      |
| Distinguished name suffix:                                            |                |                              |               |      |
| DC=testdomain,DC=test                                                 |                |                              |               |      |
| Preview of distinguished name:                                        |                |                              |               |      |
| CN=test,DC=testdomain,DC=test                                         |                |                              |               |      |
| ⊻alidity period:<br>5 Years ▼                                         |                | Expiration da<br>3/12/2016 4 | te:<br>:25 PM |      |
|                                                                       | < <u>B</u> ack | <u>N</u> ext >               | Cancel        | Help |

Примерно, срок действия сертификата УЦ должен быть в 2-5 раз больше, чем срок сертификатов, которые будет выписывать данный УЦ.

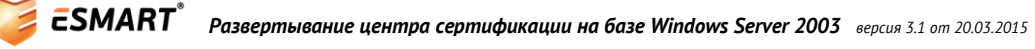

Выберите папку, в которой будет храниться база данных и логи базы:

| Windows Components Wizard                                                                                                  | ×               |
|----------------------------------------------------------------------------------------------------|-----------------|
| Certificate Database Settings<br>Enter locations for the certificate database, database log, and configura<br>information. | ation           |
| Certificate database:                                                                                                    |                 |
| C:\WINDOWS\system32\CertLog                                                                                                | Br <u>o</u> wse |
| Certificate <u>d</u> atabase log:                                                                                          |                 |
| C:\WINDOWS\system32\CertLog                                                                                                | Bro <u>w</u> se |
| Store configuration information in a shared folder<br>Shared folder:                                                       |                 |
|                                                                                                    | Browse          |
| Preserve existing certificate database                                                                                     |                 |
| < <u>B</u> ack <u>N</u> ext > Cance                                                                                        | Help            |

Нажмите Next (Далее). Подтвердите установку роли.

Центр сертификации установлен.

### 4. Создание и управление сертификатами

Для управления сертификатами через web-интерфейс можно зайти на страницу<u>http://serv/certsrv</u> или <u>http://localhost/certsrv</u> на самом сервере.

Доступ для управления сертификатами возможен только из браузера Internet Explorer и OC Windows XP (или Windows Server на самом сервере). Элементы управления Active X должны быть установлены и активны.

В веб-интерфейсе СА можно:

- Запросить сертификат (Request a certificate);
- Просмотреть статус запрошенных, но не одобренных сертификатов
- (View the status of a pending certificate request), используется, только если пользователи могут сами запрашивать сертификаты;
- Скачать корневой сертификат CA, серию сертификатов или список отозванных сертификатов (Download a CA certificate, certificate chain or CRL).

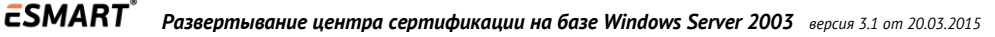

| 🚰 Microsoft Certificate Services - Microsoft Internet Explorer                                                                                                    |                   | _ 8 ×   |
|----------------------------------------------------------------------------------------------------|-------------------|---------|
| File Edit View Favorites Iools Help                                                                                                    |                   | 1       |
| 🔇 Back 🔻 🕤 👻 📓 🏠 🔎 Search 👷 Favorites  🤣 😓                                                                                                    |                   |         |
| Address 🚳 http://localhost/certsrv/                                                                                                    | 🗲 Go              | Links » |
| <i>Microsoft</i> Certificate Services test                                                                                                    | <u>Ho</u>         | me.     |
| Welcome                                                                                                    |                   | _       |
| Use this Web site to request a certificate for your Web browser, e-mail client, or other program. By us certificate, you can verify your identity to people you communicate with over the Web, sign and encryp messages, and, depending upon the type of certificate you request, perform other security tasks.<br>You can also use this Web site to download a certificate authority (CA) certificate, certificate chain, o certificate revocation list (CRL), or to view the status of a pending request. | sing a<br>xt<br>r | K       |
| For more information about Certificate Services, see <u>Certificate Services Documentation</u> .                                                                                                    |                   |         |
| Select a task:<br><u>Request a certificate</u><br><u>View the status of a pending certificate request</u><br><u>Download a CA certificate, certificate chain, or CRL</u>                                                                                                    |                   |         |
| l 🖉 🛛 🗍 🗍 📢 Local ir                                                                                                    | ntranet           |         |

#### 4. Установка корневого сертификата

Для получения корневого сертификата выберите нижнюю ссылку: Download a CA certificate, certificate chain or CRL

На странице certcarc.asp выберите корневой сертификат по названию, заданному в поле Common пате на этапе 2. Укажите метод кодирования. DER используется для совместимости с другими ОС, Base64 предназначен для работы с протоколом S/MIME.

| Microsoft Certificate Services - Microsoft Internet Explorer                                        |           | _ 8 ×              |
|----------------------------------------------------------------------------------------------------|-----------|--------------------|
| Eile Edit <u>Y</u> iew F <u>a</u> vorites <u>T</u> ools <u>H</u> elp                                |           | - <b>-</b>         |
| 3 Back 🔻 🕤 🔻 😰 🏠 🔎 Search 👷 Favorites  🧀 😓 🔜                                                        |           |                    |
| Address 🙆 http://localhost/certsrv/certcarc.asp                                                     | 🔁 Go      | Links <sup>×</sup> |
|                                                                                                    |           |                    |
| Wicrosoft Certificate Services test                                                                 | <u>Ho</u> | me                 |
| Download a CA Certificate, Certificate Chain, or CRL                                                |           | _                  |
| To trust certificates issued from this certification authority, install this CA certificate chain.  |           |                    |
| To download a CA certificate, certificate chain, or CRL, select the certificate and encoding method |           |                    |
| CA certificate:                                                                                     |           |                    |
| Current [test]                                                                                      |           |                    |
| Encoding method:                                                                                    |           |                    |
| © DER                                                                                               |           |                    |
| C Base 64                                                                                           |           |                    |
| Download CA certificate                                                                             |           |                    |
| Download CA certificate chain                                                                       |           |                    |
| Download latest base CRL                                                                            |           |                    |
| Download latest delta CRL                                                                           |           |                    |
|                                                                                                    |           |                    |

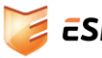

В появившемся окне нажмите **Ореп** (Открыть):

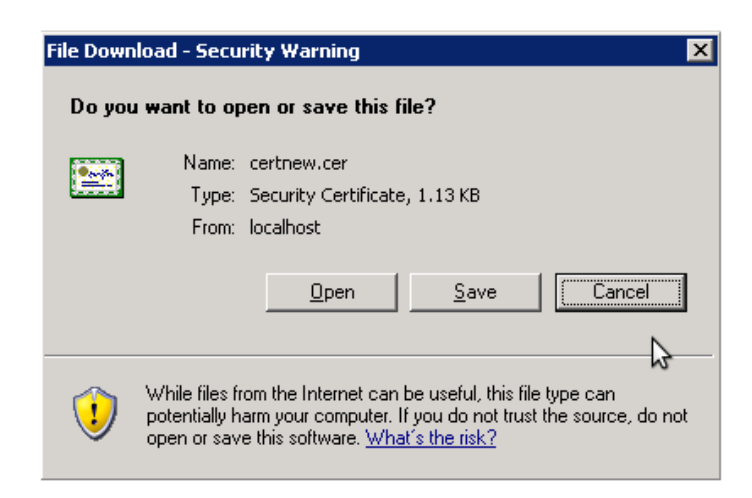

Сертификат откроется в новом окне. Нажмите Install Certificate (Установить сертификат):

| e١ | Microsoft Certificate Services - Microsoft Internet Explorer |                                         | ζ |
|----|--------------------------------------------------------------|-----------------------------------------|---|
| E  | Certificate ? 🗙                                              |                                         |   |
| G  | General Details Certification Path                           |                                         |   |
| Aç |                                                              | Go Links                                | > |
|    | Certificate Information                                      |                                         |   |
| Ч  | This certificate is intended for the following purpose(s):   | <u>Home</u>                             |   |
| r. | •All issuance policies                                       |                                         |   |
| 1  | All application policies                                     |                                         |   |
|    |                                                              | stall this CA certificate chain.        |   |
| -  |                                                              | et the cortificate and encoding method  |   |
|    |                                                              | ct the certificate and encoding method. |   |
| 2  | Issued to: test                                              |                                         |   |
|    | Iccued by: test                                              |                                         |   |
|    | issued by. test                                              |                                         |   |
|    | Valid from 3/12/2011 to 3/12/2016                            |                                         |   |
| E  |                                                              |                                         |   |
| 1  |                                                              |                                         |   |
|    | Issuer Statement                                             |                                         |   |
| ]  |                                                              |                                         |   |
| ]  | OK                                                           | ]                                       |   |
|    | ownload latest base CRL                                      |                                         |   |
| L  | ownload latest delta CRL                                     | _                                       |   |
| _  |                                                              |                                         |   |

Появится окно помощника для импорта сертификата:

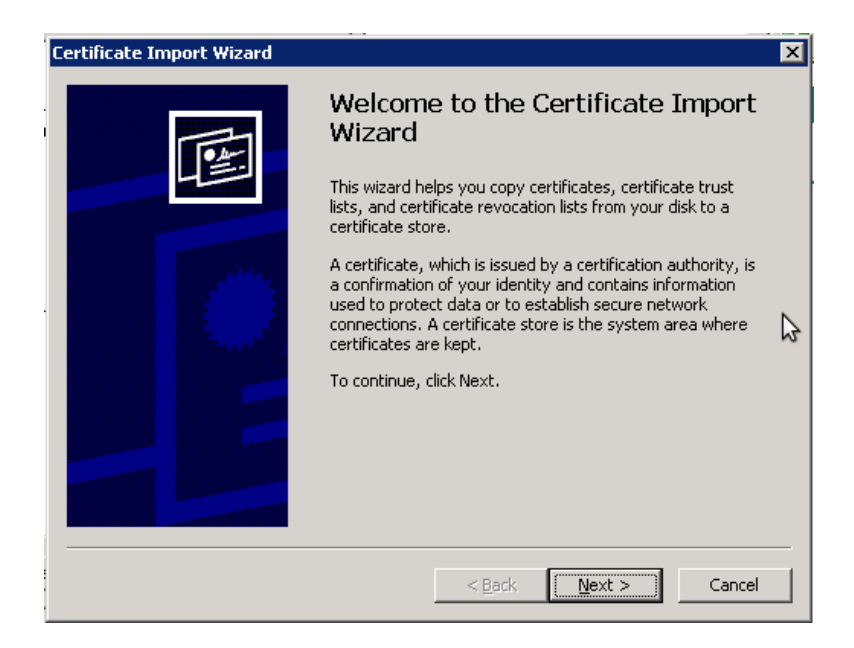

Выберите место хранения сертификата:

- Автоматически выбрать хранилище в зависимости от типа сертификата (Рекомендуется)
- Помещать все сертификаты в определенную папку (для опытных пользователей)

| Нажмите | Next | (Далее). |
|---------|------|----------|
|---------|------|----------|

| tificate Store       |                        |                |              |           |                 |
|----------------------|------------------------|----------------|--------------|-----------|-----------------|
| Certificate stores a | are system areas w     | here certific  | ates are kep | ot.       |                 |
| Windows can autor    | matically select a c   | ertificate sto | re, or you c | an specif | y a location fo |
| Automatical          | ly select the certifi  | cate store ba  | ased on the  | type of c | ertificate      |
| C Place all cert     | tificates in the follo | wing store     |              |           |                 |
| Certificate s        | tore:                  | -              |              |           |                 |
|                      |                        |                |              |           | Browse          |
| ,                    |                        |                |              |           |                 |
|                      |                        |                |              |           |                 |
|                      |                        |                |              |           |                 |
|                      |                        |                |              |           |                 |
|                      |                        |                |              |           |                 |
|                      |                        |                |              |           |                 |

При установке корневого сертификата требуется выбрать хранилище «Доверенные корневые сертификаты вручную.

Проверьте выбранные опции хранилища и тип содержимого. Нажмите Finish (Готово).

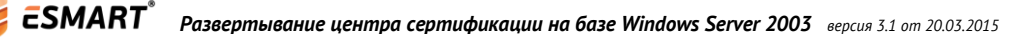

# 5. Настройка групповых политик

| line the contract of the contract of the contr | mputers                                                                                                    |                                                                         |
|----------------------------------------------------------------------------------------------------|----------------------------------------------------------------------------------------------------|-------------------------------------------------------------------------|
| 🎻 Eile <u>A</u> ction <u>V</u> iew <u>W</u> indow                                                                                                    | Help                                                                                                    | _8×                                                                     |
| ← → 🗈 💽 🖀 😭 📀                                                                                                    | B 🖻 💷 🦉 🖉 边 🖓 🍕 🗑                                                                                                    |                                                                         |
| <ul> <li>← → È</li> <li>Active Directory Users and Computers</li> <li>Saved Queries</li> <li>Estdomain.test</li> <li>Estdomain Controllers</li> <li>ForeignSecurityPrive</li> <li>Users</li> </ul>                                                                                                    | Image: Second Second | tainer for upgr<br>tainer for dom<br>tainer for secu<br>tainer for upgr |
| •                                                                                                    | OK Cancel Apply                                                                                                    |                                                                         |

Необходимо импортировать доменный сертификат, если его нет в хранилище.

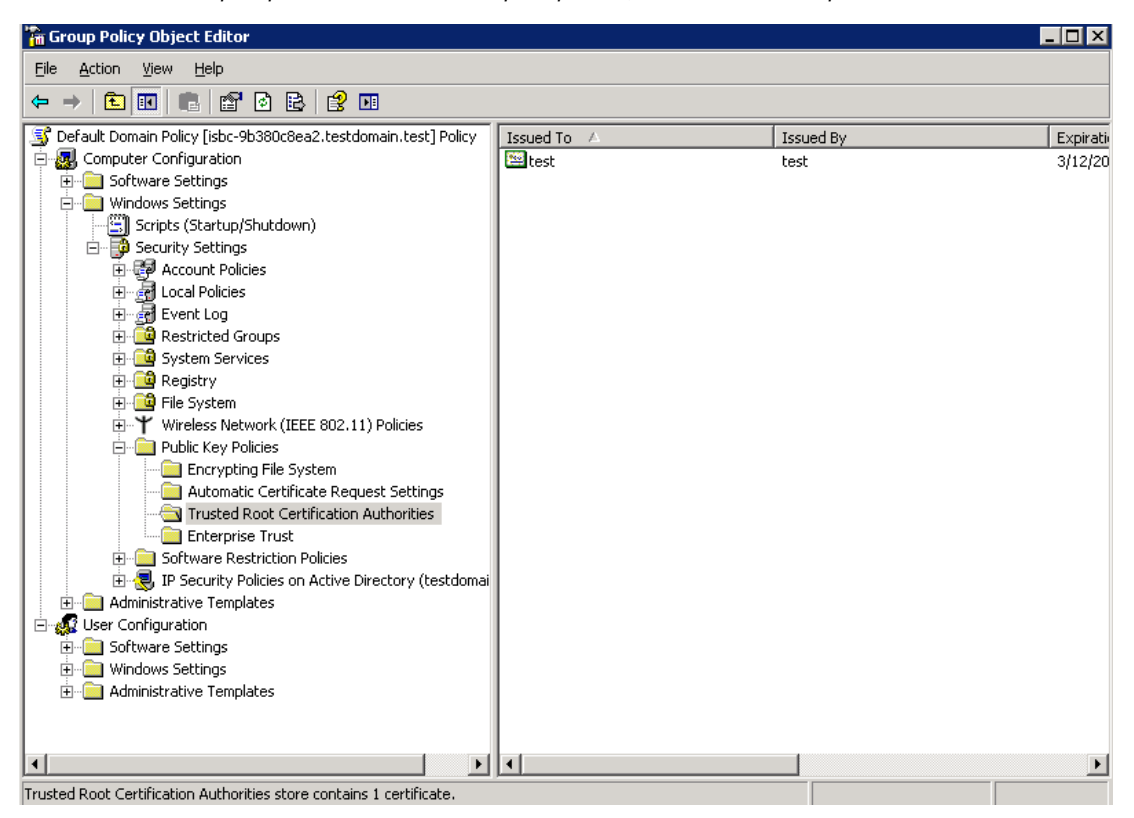

# 5. Запрос сертификата контроллера домена

|                                                  | putery/rersonal/i    | .eruncacesj             |                               |              |                 |
|--------------------------------------------------|----------------------|-------------------------|-------------------------------|--------------|-----------------|
| B Eile Action View Favorites Window Help         |                      |                         |                               |              | ×               |
|                                                  |                      |                         |                               |              |                 |
| Console Root                                     | Issued To 🛛 🛆        |                         | Issued By                     |              | Expiration Date |
| Certificate Templates                            | 129b380c8ea2.te      | stdomain.test           | test                          |              | 3/13/2012       |
| E 👹 Certificates (Local Computer)                | Elest                |                         | test                          |              | 3/12/2016       |
| Certificate Request                              | Wizard               |                         |                               | ×            |                 |
| Trusted Root Certification     Certificate Types |                      |                         |                               |              |                 |
| Certificates A certificate ty                    | pe contains preset p | roperties for certifica | ites.                         |              |                 |
| Enterprise Trust                                 | F                    |                         |                               |              |                 |
| Select a certification Select a certification    | ate type for your re | quest. You can acce     | s only certificate types that | :            |                 |
| Certificates you have pern                       | issions for and that | are available from a t  | rusted CA.                    |              |                 |
| Trusted Publishers Certificate typ               | es:                  |                         |                               |              |                 |
| Untrusted Certificates     Domain Cont           | roller               |                         |                               | _            |                 |
| Certificates                                     |                      |                         |                               |              |                 |
|                                                  |                      |                         |                               |              |                 |
| Trusted People                                   |                      |                         |                               |              |                 |
| Certificate Enrollment Re                        |                      |                         |                               |              |                 |
| SPC *                                            |                      |                         |                               |              |                 |
| To select a cry                                  | ptographic service p | rovider and a CA, sel   | ect Advanced.                 |              |                 |
|                                                  |                      |                         |                               |              |                 |
|                                                  |                      |                         |                               |              |                 |
|                                                  |                      |                         |                               |              |                 |
|                                                  |                      | a Deada                 |                               |              |                 |
|                                                  |                      | < <u>B</u> ack          |                               | ncel         |                 |
|                                                  |                      |                         |                               |              |                 |
|                                                  | •                    |                         |                               |              | •               |
| Personal store contains 2 certificates.          | ,                    |                         |                               |              |                 |
| 🐉 Start 🛛 🕝 🙈 👘 🔮 dnsmgmt - [DNS\ 🕅 🗞            | Console1 - [Co       | active Directory        | 🕞 🔐 Group Policy Obi          | . 🛛 🥭 Micros | oft Certific    |

# 6. Включение контроллера домена в группу CERTSVC\_DCOM\_ACCESS

|       | 2                                                                                   |                    |                                                                                                    |        |           |    |     |
|-------|-------------------------------------------------------------------------------------|--------------------|----------------------------------------------------------------------------------------------------|--------|-----------|----|-----|
| Se    | left Active Directory Users and Comp                                                | uters              |                                                                                                    |        |           |    |     |
| Conin | GEILE Action View Window He                                                         | lp                 |                                                                                                    |        |           |    | _8× |
|       | ← → 🗈 🖬 👗 🛍 🗙 😭                                                                     | 12 🗟 😫 🖪           | II   🦉 💯 🐌 '                                                                                            | 7 🍕    | 1         |    | ,   |
|       | Active Directory Users and Computer                                                 | Domain Contro      | illers 1 objects                                                                                        |        |           |    |     |
|       | i ⊞                                                                                 | Name               |                                                                                                    | Туре   | Descripti | on |     |
|       | Builtin     Computers     Omain Controllers     ForeignSecurityPrincipals     Users | <b>11586-98380</b> | Reset <u>A</u> ccount<br>Mo <u>v</u> e<br><u>M</u> anage<br>All Tas <u>k</u> s<br>Cu <u>t</u><br>Delete | - ompi | ıter      |    |     |
|       |                                                                                     |                    | –<br>P <u>r</u> operties                                                                                |        |           |    |     |
|       |                                                                                     |                    | <u>H</u> elp                                                                                            |        |           |    |     |
|       | · ·                                                                                 |                    |                                                                                                    |        |           |    |     |
|       |                                                                                     | r                  |                                                                                                    |        |           |    |     |
| 樻 St  | art 🛛 🧭 🦽 🗍 🎻 Active Direc                                                          | tory User          |                                                                                                    |        |           |    |     |

| ,            |                                                                                                    |
|--------------|----------------------------------------------------------------------------------------------------|
| Se           | 🖗 Active Directory Users and Computers                                                                                                    |
| Confi        | G File Action View Window Help                                                                                                    |
|              | ← → 🗈 📧 👗 😤 ≻ 98380C8EA2 Properties ? 🗙                                                                                                    |
|              | General Operating System     Member Of     Location     Member of:     Member of:     Select Groups     Select Groups           Member of: |
|              |                                                                                                    |
|              |                                                                                                    |
| <b>a</b>     |                                                                                                    |
| <b>40</b> St | ru j 🥲 🥏 🔤 j 🛷 Active Directory User                                                                                                    |

Также обязательно нужно добавить нужные шаблоны в оснастке **Certification Authority**:

- Authentificated Session
- Enrollment Agent (Агент подачи заявок)
- Enrollment Agent (Computer)
- Smartcard Logon (Логин по смарт-карте)
- Smartcard User (Пользователь со смарт-картой)

| 📴 Certification Authority                                                                                                    |                                             |                                                     | _ 8 ×      |  |  |  |  |
|----------------------------------------------------------------------------------------------------|---------------------------------------------|-----------------------------------------------------|------------|--|--|--|--|
| File Action View Help                                                                                                    |                                             |                                                     |            |  |  |  |  |
|                                                                                                    |                                             |                                                     |            |  |  |  |  |
|                                                                                                    |                                             |                                                     |            |  |  |  |  |
| 🔯 Certification Authority (Local)                                                                                                    | Name                                        | Intended Purpose                                    |            |  |  |  |  |
| 🖃 [ 📝 test                                                                                                    | EFS Recovery Agent                          | File Recovery                                       |            |  |  |  |  |
| Revoked Certificates                                                                                                    | Basic EFS                                   | Encrypting File System                              |            |  |  |  |  |
| Issued Certificates                                                                                                    | Domain Controller                           | Client Authentication, Server Authentication        |            |  |  |  |  |
|                                                                                                    | Web Server                                  | Server Authentication                               |            |  |  |  |  |
| - Failed Requests                                                                                                    | Computer                                    | Client Authoritistion Server Authoritistion         |            |  |  |  |  |
|                                                                                                    | le Certificate Templates                    |                                                     | <u>? ×</u> |  |  |  |  |
| Select                                                                                                    | one or more Certificate Templates to enable | on this Certification Authority                     |            |  |  |  |  |
| <u>_</u> 0,000                                                                                                    |                                             | , on the costine term harrowy                       |            |  |  |  |  |
| Nam                                                                                                    | a                                           | Intended Purpose                                    |            |  |  |  |  |
|                                                                                                    | nrollment Agent                             | Certificate Bequest Agent                           |            |  |  |  |  |
| E CONTRACTOR E CONTRACTOR E C | nrollment Agent (Computer)                  | Certificate Request Agent                           |            |  |  |  |  |
| 200 F                                                                                                    | vchange Enrollment Agent (Offline request)  | Certificate Request Agent                           |            |  |  |  |  |
|                                                                                                    | vohange Signature Onlu                      | Secure Email                                        |            |  |  |  |  |
|                                                                                                    | vchange Liser                               | Secure Email                                        |            |  |  |  |  |
|                                                                                                    | Nonaingo oson<br>Osec                       | IP securitu IKE intermediate                        |            |  |  |  |  |
|                                                                                                    | Sec (Offline request)                       | IP security IKE intermediate                        |            |  |  |  |  |
| Sol B                                                                                                    | outer (Offline request)                     | Client Authentication                               |            |  |  |  |  |
| 200 C                                                                                                    | marteard Logon                              | Client Authentication Smart Card Logon              |            |  |  |  |  |
| 900 C                                                                                                    | martcard Logon                              | Secure Email Direct Authentication, Smart Card Logo | n          |  |  |  |  |
| BO T                                                                                                    | rust List Signing                           | Microsoft Trust List Signing                        |            |  |  |  |  |
|                                                                                                    |                                             |                                                     |            |  |  |  |  |
|                                                                                                    |                                             | ОК                                                  | Cancel     |  |  |  |  |
|                                                                                                    |                                             |                                                     |            |  |  |  |  |
|                                                                                                    |                                             |                                                     |            |  |  |  |  |
|                                                                                                    |                                             |                                                     |            |  |  |  |  |
|                                                                                                    |                                             |                                                     |            |  |  |  |  |
|                                                                                                    | ]                                           |                                                     |            |  |  |  |  |
|                                                                                                    |                                             |                                                     |            |  |  |  |  |
| 🍠 Start 🛛 🚱 🚙 👘 ি Certif                                                                                                    | ication Authority                           |                                                     |            |  |  |  |  |
|                                                                                                    |                                             |                                                     |            |  |  |  |  |

После всех проведенных операций нужно принудительно обновить политики:

cmd->gpupdate /force

Перезагрузите сервер.

## 7. Настройки безопасности

Доменные групповые политики позволяют повысить уровень информационной безопасности системы с использованием ESMART Token при помощи двух основных механизмов:

- Вход в систему только при предъявлении ESMART Token;
- Принудительная блокировка рабочей станции или завершение сеанса при извлечении ESMART Token.

Использовать данные механизмы надежнее всего на уровне доменной групповой политики. Возможности изменения локальных настроек на рабочих станциях описаны в руководстве ESMART Token – Авторизация в домене Windows. Правила, заданные доменной групповой политикой имеют наибольший приоритет и потому рекомендуется использовать именно этот метод.

Если решено ввести вход по обязательному предъявлению ESMART Token, необходимо предусмотреть процедуру выдачи временных сертификатов. Для временного отзыва постоянного сертификата используется опция**Certificate Hold**, т.к. только эта причина позволяет впоследствии вернуть статус действующего сертификату, который был отозван.

Чтобы операционная система могла заблокировать рабочую станцию при извлечении ESMART token, необходимо запустить службу **Smartcard Removal Policy – Политика удаления смарт-карт** (**SCPolicySVC**). В ОС Windows XP служба запущена по умолчанию, а в ОС Windows Vista и выше служба по умолчанию отключена. Если служба не запущена, при извлечении ESMART Token не произойдет никаких изменений при любых настройках.

На контроллере домена откройте консоль ММС. Добавьте оснастку Group Policy Management Editor > Default Domain Policy (или текущую доменную политику). Чтобы служба запускалась автоматически на всех рабочих станциях в домене, откройте в редакторе доменной групповой политики:

Computer Configuration > Windows Settings > Security Settings > System Services

Конфигурация компьютера > Конфигурация Windows > Параметры безопасности > Системные службы

Выставите значение для Smart Card Removal Policy – Automatic.

| 🗐 Group Policy Management Editor          |                               |             |             |   |  |  |  |  |
|-------------------------------------------|-------------------------------|-------------|-------------|---|--|--|--|--|
| File Action View Help                     |                               |             |             |   |  |  |  |  |
| 🗢 🧼 🖄 📷 💥 🛱 🗟 🖬                           |                               |             |             |   |  |  |  |  |
| Default Domain Policy [SERVER.DOMAIN.LOCA | Service Name 🔺                | Startup     | Permission  |   |  |  |  |  |
| 🖃 👰 Computer Configuration                | 🙀 Secondary Logon             | Not Defined | Not Defined |   |  |  |  |  |
|                                           | 🛱 Secure Socket Tunneling Pr  | Not Defined | Not Defined |   |  |  |  |  |
| ⊞ Software Settings     ■                 | 🛱 Security Accounts Manager   | Not Defined | Not Defined |   |  |  |  |  |
| Windows Settings                          | 🛱 Server                      | Not Defined | Not Defined |   |  |  |  |  |
| Name Resolution Policy                    | 🛱 Shell Hardware Detection    | Not Defined | Not Defined |   |  |  |  |  |
| Scripts (Startup/Shutdown)                | 🛱 Smart Card                  | Automatic   | Not Defined |   |  |  |  |  |
| E E Security Settings                     | Smart Card Removal Policy     | Automatic   | Configured  |   |  |  |  |  |
| Account Policies                          | SNMP Trap                     | Not Defined | Not Defined |   |  |  |  |  |
|                                           | Software Protection           | Not Defined | Not Defined |   |  |  |  |  |
|                                           | 💮 Special Administration Cons | Not Defined | Not Defined |   |  |  |  |  |
|                                           | SPP Notification Service      | Not Defined | Not Defined |   |  |  |  |  |
|                                           | SQL Active Directory Helper   | Not Defined | Not Defined |   |  |  |  |  |
|                                           | SQL Server (MSSQLSERVER)      | Not Defined | Not Defined | - |  |  |  |  |
|                                           |                               |             |             |   |  |  |  |  |

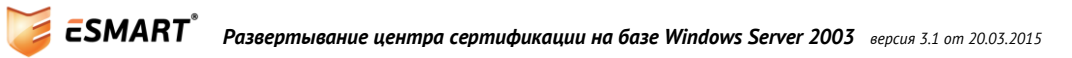

В той же консоли перейдите к разделу:

Local Policies > Security Options

Локальные политики > Параметры безопасности

В соответствии с корпоративными требованиями задайте значения для параметров:

Interactive Logon: Require smartcard (Интерактивный вход в систему: Требовать смарт-карту)

Interactive Logon: Smartcard removal behavior

(Интерактивный вход в систему: Поведение при извлечении смарт-карты)

**ВНИМАНИЕ!** Перед перезагрузкой убедитесь, что администратор предприятия или администраторы домена не потеряют возможность входа в систему из-за настройки, требующей обязательного предъявления смарт-карты. Рекомендуется предварительно создать смарт-карту администратора предприятия или администратора домена, имеющего доступ к управлению групповыми политиками

| 🗐 Group Policy Management Editor                                                                                                    |                                                                                                    |                                                                              |  |  |  |  |  |  |
|----------------------------------------------------------------------------------------------------|----------------------------------------------------------------------------------------------------|------------------------------------------------------------------------------|--|--|--|--|--|--|
| File Action View Help                                                                                                    |                                                                                                    |                                                                              |  |  |  |  |  |  |
| 🗢 🔿 🔰 📷 💥 🗒 📑 🚺 🖬                                                                                                    | ⊨ ⇒ 🖄 📰 😹 😰 🖬                                                                                                    |                                                                              |  |  |  |  |  |  |
| Computer Configuration Policies Software Settings Windows Settings Windows Settings Scripts (Startup/Shutdown) Security Settings Account Policies Local Policies Local Policies Local Policies Local Policies Security Options Event Log Event Log File System File System Wired Network (IEEE 802.3 Windows Firewall with Adva | Policy         Policy         Domain member: Disable machine account password changes         Domain member: Maximum machine account password age         Domain member: Require strong (Windows 2000 or later) session         Interactive logon: Display user information when the session is lo         Interactive logon: Do not display last user name         Interactive logon: Do not require CTRL+ALT+DEL         Interactive logon: Message text for users attempting to log on         Interactive logon: Number of previous logons to cache (in case d         Interactive logon: Prompt user to change password before expir         Interactive logon: Require Domain Controller authentication to un         Interactive logon: Smart card removal behavior         Microsoft network client: Digitally sign communications (always)         Microsoft network client: Send unencrypted password to third-pa         Microsoft network server: Amount of idle time required before su | Poli A<br>Not<br>Not<br>Not<br>Not<br>Not<br>Not<br>Not<br>Not<br>Not<br>Not |  |  |  |  |  |  |
|                                                                                                    |                                                                                                    |                                                                              |  |  |  |  |  |  |

Проверьте настройки. Обновите групповые политики в принудительном режиме и перезагрузите сервер.

### 8. Разрешение на запрос сертификатов

Разрешите текущему пользователю (администратору) запрашивать сертификаты для других пользователей (через консоль – команда **ттс** в командной строке **Win+R**):

Запросите новый сертификат:

| 🚡 Консоль1 - [Корень консоли\Сертификаты - текущий пользователь\Личные] 🔲 🗖 🔀 |  |  |  |  |  |  |  |
|-------------------------------------------------------------------------------|--|--|--|--|--|--|--|
| 📸 Консоль Действие Вид Избранное Окно Справка                                 |  |  |  |  |  |  |  |
|                                                                               |  |  |  |  |  |  |  |
| Сертификаты<br>Сертификаты<br>Поиск сертификатов                              |  |  |  |  |  |  |  |
| Дове Все задачи     Поиск сертификатов     Поиск сертификатов                 |  |  |  |  |  |  |  |
| Вид ► Запросить новый сертификат<br>Вид ► Импорт К                            |  |  |  |  |  |  |  |
| ⊕ Дове<br>⊕ Новый вид панели задач…                                           |  |  |  |  |  |  |  |
| <ul> <li></li></ul>                                                           |  |  |  |  |  |  |  |
| Справка                                                                       |  |  |  |  |  |  |  |
|                                                                               |  |  |  |  |  |  |  |
| Запросить новый сертификат от центра сертификации (ЦС) в этом доме            |  |  |  |  |  |  |  |

| 1<br>1<br>1<br>1<br>1<br>1 | Мастер запроса сертификата                                                                                                    |                   |
|----------------------------|----------------------------------------------------------------------------------------------------|-------------------|
| 0                          | <b>Типы сертификатов</b><br>Тип сертификата определяет заранее установленные свойства сертификатов.                                                               |                   |
| 6                          | Выберите тип сертификата для запроса. Доступны только те типы, на которые у вас есть разрешение и которые можно получить от доверенного ЦС.<br>Типы сертификатов: |                   |
|                            | Агент восстановления EFS                                                                                                    |                   |
|                            | Вход со смарт-картой<br>Подписывание кода<br>Подписывание списка доверия                                                                                          |                   |
|                            | Для выбора поставщика службы криптографии и ЦС установите флажок<br>"Дополнительно".<br>П Дополнительно                                                           |                   |
| <                          |                                                                                                    |                   |
|                            | < Назад Далее > Отмена                                                                                                    | 1. ( <b>1 1 1</b> |

| та и по<br>Мастер запроса сертифика |                                                                                                    |  |
|-------------------------------------|----------------------------------------------------------------------------------------------------|--|
|                                     | Завершение работы мастера<br>запроса сертификатов<br>Работа мастера успешно завершена.                                                                  |  |
|                                     | Были указаны следующие параметры:<br>Понятное имя <нет><br>Имя учетной записи admin<br>Имя компьютера TESTXPZ<br>Шаблон сертификата Агент подачи заявок |  |
|                                     | < Назад Готово Отмена                                                                                                    |  |

В результате сертификат администратора, позволяющий ему выписывать сертификаты от имени других пользователей, попадет в хранилище.

| 🚡 Консоль1 - [Коре              | нь консоли\С    | ертификаты -  | текущий польз         | овате ль /Личные \Сертифи | кат         |       |           |
|---------------------------------|-----------------|---------------|-----------------------|---------------------------|-------------|-------|-----------|
| 🛅 Консоль Действие              | е Вид Избра     | иное Окно С   | правка                |                           |             |       | _ & ×     |
| ← →                             | 🖻 🗙 🗗           | 8 🖻 🗉         |                       |                           |             |       |           |
| 🧰 Корень консоли                | Кому выдан      | 🛆 🕴 Кем выдан | Срок действия         | Назначения                | Имя         | Coc   | Шаблон (  |
| 🖹 🗐 Сертификаты                 | 🕮 admin         | test          | 14.03.2013            | Агент запроса сертификата | <het></het> |       | Агент под |
| 🖃 🛄 Личные                      |                 |               |                       | A.                        |             |       |           |
| 🔄 Сертиф                        |                 |               |                       |                           |             |       |           |
| но доверенны<br>На Поверител    |                 |               |                       |                           |             |       |           |
|                                 |                 |               |                       |                           |             |       |           |
| 🛓 🦲 Объект по.                  |                 |               |                       |                           |             |       |           |
| 🖮 🦲 Доверенны                   |                 |               |                       |                           |             |       |           |
| 🖻 📃 Сертифика                   |                 |               |                       |                           |             |       |           |
| ⊞… <u> </u> Сторонние           |                 |               |                       |                           |             |       |           |
| ⊡ Доверенны<br>□ □ □ Запаски за |                 |               |                       |                           |             |       |           |
| н — <u>—</u> запросы за         |                 |               |                       |                           |             |       |           |
|                                 | <               |               |                       | III                       |             |       | >         |
|                                 |                 |               |                       |                           |             |       |           |
| хранилище Личные соде           | ржит 1 сертифик | ат.           |                       | _                         |             |       |           |
| 🦺 пуск 🔰 🌆                      | ј Администриров | зание 🛛 🕕 С   | harismathics Securit. | 🛛 🚡 Консоль1 - [Корень    | , RL        | 🗞 🕡 🕄 | 🎾 21:16   |

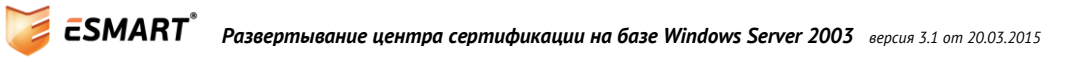

### 9. Процесс выдачи сертификата пользователя

Только для Windows Server 2003. Windows сервер 2008 и выше не имеют веб-интерфейса для выдачи сертификатов, необходимо использовать консоль. См. руководство Развертывание центра сертификации Windows Server 2008.

Зайдите в WEB-интерфейс CA (http://serv/certsrv или http://localhost/certsrv на самом сервере) с ПК, на котором установлена Windows XP и Internet Explorer. Проверьте, не отключено ли выполнение элементов управления Active X в браузере

(см. руководство к установленной версии браузера Internet Explorer).

Нажмите **Request a certificate** (Запросить сертификат):

| Statement Control to Control Alignet Alignet Control Control                                               |          |
|----------------------------------------------------------------------------------------------------|----------|
| Microsoft Certificate Services - Microsoft Internet Explorer                                               |          |
| Файл Правка Вид Избранное Сервис Справка                                                                   |          |
| 🚫 Назад 🔹 🕥 🖌 😰 🏠 🔎 Поиск 🤺 Избранное 🤣 🏂 🍓 🔜 🖄                                                            |          |
| Adpec: 🖉 http://isbc:8080/certsrv/                                                                         | Ссылки » |
|                                                                                                    | <b>A</b> |
| Microsoft Certificate Services isbc                                                                        | lome     |
|                                                                                                    |          |
| Welcome                                                                                                    |          |
|                                                                                                    |          |
| Use this Web site to request a certificate for your Web browser, e-mail client, or other program. By using | а        |
| certificate, you can verify your identity to people you communicate with over the Web, sign and encrypt    |          |
| messages, and, depending upon the type of certificate you request, perform other security tasks.           |          |
| You can also use this Web site to developed a certificate authority (CA) certificate certificate shain or  |          |
| certificate revocation list (CRI) or to view the status of a pending request                               |          |
| Contineate revocation hist (crite), or to view the status of a perioding request.                          |          |
| For more information about Certificate Services, see Certificate Services Documentation.                   |          |
|                                                                                                    |          |
| Select a task:                                                                                             |          |
| Request a certificate                                                                                      |          |
| View the status of a pending certificate request                                                           |          |
| Download a CA certificate, certificate chain, or CRL                                                       |          |
|                                                                                                    |          |
|                                                                                                    | _        |
|                                                                                                    |          |
| и загрузка с узла: ароистріанк                                                                             |          |

Выберите advanced certificate request (Расширенный запрос сертификата):

| Microsoft Certificate Services test Home            |    |  |  |  |  |
|-----------------------------------------------------|----|--|--|--|--|
| Request a Certificate                               |    |  |  |  |  |
| Select the certificate type:<br>User Certificate    | \$ |  |  |  |  |
| Or, submit an <u>advanced certificate request</u> . |    |  |  |  |  |
|                                                     |    |  |  |  |  |

Выберите нижнюю ссылку Запросить сертификат от имени другого пользователя, используя станцию выдачи сертификатов:

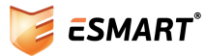

Также IE запросит разрешение на установку надстройки для выписки сертификата. Подтвердите установку настройки.

| Microsoft Smart Card Enrollment Station - Microsoft Internet Explorer                                                                                                    |                                                 |
|----------------------------------------------------------------------------------------------------|-------------------------------------------------|
| Файл Правка Вид Избранное Сервис Справка                                                                                                    | 🥂 🕹 🖓                                           |
| 🕒 Назад 👻 🕟 – 💌 😰 🏠 🔎 Поиск 🤺 Избранное  🔗 –                                                                                                    | 😓 🖻 🚳                                           |
| Адрес: 🙋 http://isbc:8080/certsrv/certsces.asp                                                                                                    | 💌 芛 Переход 🛛 Ссылки 🌺                          |
| Internet Explorer заблокировал небезопасное использование элементов управления Acti<br>отображаться неправильно.                                                                                                    | іveX на этом веб-узле. Поэтому страница может 🗙 |
| Microsoft Certificate Services                                                                                                    | Home                                            |
|                                                                                                    |                                                 |
| Smart Card Certificate Enrollment Station                                                                                                    |                                                 |
|                                                                                                    |                                                 |
| Enrollment Options:                                                                                                    |                                                 |
| Certificate Template: 📘 🗾                                                                                                    |                                                 |
| Certification Authority: 🔽                                                                                                    |                                                 |
| Cryptographic<br>Service Provider:                                                                                                    |                                                 |
| Administrator (No certificate selected)                                                                                                    | Select Certificate                              |
| User To Enroll:                                                                                                    |                                                 |
| (No user selected)                                                                                                    | Select User                                     |
|                                                                                                    |                                                 |
| Status:                                                                                                    |                                                 |
| An one of the defendence of the second state of the second state o | where Management for the state state and as the |
| An unexpected ratal error has occurred. The proper version of the A<br>install. You may not have sufficient permissions. Please ack your sy                                                                                                    | ctiveA control falled to download and           |
| matain, nou may not have summerit permissions. Fiedse dsk your sy                                                                                                    |                                                 |
|                                                                                                    |                                                 |
| р Готово                                                                                                    | 📃 📃 🧐 Местная интрасеть 💋                       |

Выберите необходимые значения для полей:

Microsoft Certificate Services -- isbc

- Шаблон сертификата (Certificate template);
- *Cepmuфuцupyющuй центр (Certificate authority);*
- Криптопровайдер (Cryptographic Service Provider)<sup>3</sup>;
- Сертификат администратора, от имени которого будет выписан сертификат (Administrator Signing Certificate).

<sup>&</sup>lt;sup>3</sup> ESMART Token использует надстройку над криптопровайдером Microsoft Base Cryptographic Provider.

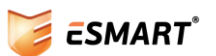

<u>Home</u>

| 🗿 Microsoft Smart Card Enrollment Station - Microsoft Internet Explorer 📃 🔪                                                                     |
|----------------------------------------------------------------------------------------------------|
| Файл Правка Вид Избранное Сервис Справка 🥂                                                                                                    |
| 🚱 Назад 🝷 💮 🖌 😰 🏠 🔎 Поиск   👷 Избранное 🤣 🔗 - چ 🔜 🖄                                                                                             |
| Адрес: 🖗 http://isbc:8080/certsrv/certsces.asp 💽 Переход Ссылки *                                                                               |
|                                                                                                    |
| Microsoft Certificate Services Home                                                                                                    |
| Smart Card Certificate Enrollment Station                                                                                                    |
|                                                                                                    |
| Enrollment Options:                                                                                                    |
| Certificate Template: Пользователь со смарт-картой 💌                                                                                            |
| Certification Authority: isbo 🔽                                                                                                    |
| Cryptographic Microsoft Base Smart Card Crypto Provider 🔽                                                                                       |
| Administrator Test Select Certificate                                                                                                    |
| User To Enroll:                                                                                                    |
| Testus@corp.isbc.ru Select User                                                                                                    |
| Status                                                                                                    |
|                                                                                                    |
| The smart card is ready. Please press 'View Certificate' to make sure the certificate contains the correct personal information about the user. |
| View Certificate New User                                                                                                    |
| 🖹 🛛 🖉 Надежные узлы                                                                                                    |

Нажмите **Select User** и выберите пользователя смарт-карты. Убедитесь, что считыватель подключен к ПК и в него вставлена карта. Нажмите **Enroll** (Подать заявку).

В появившемся окне введите ПИН-код пользователя, который был задан при создании профиля на карте и нажмите **Вход в систему**.

| Microsoft Certificate Services          |              |                      | <u>Home</u> |
|-----------------------------------------|--------------|----------------------|-------------|
| Smart Card Certificate E                | hrollment    | Station              |             |
| Enrollment Ontions:                     |              |                      |             |
| Certificate Template:                   | Smart Card P | IN                   |             |
| Certification Authority:                |              | A P                  |             |
| Cryptographic<br>Service Provider       | <u>کا</u> کا |                      |             |
| Administrator E<br>Signing Certificate: |              | Select Ce            | tificate    |
| User To Enroll:                         | PIN:         | KINISISION           |             |
| Γ                                       |              | OK Cancel Select Use | 6           |
| Status:                                 |              |                      |             |
| Please wait while the user i            | s enrolled   |                      |             |

Дождитесь подтверждения:

| 🗿 Microsoft Smart Card Enrollment Station - Microsoft Internet Explorer                                             |
|----------------------------------------------------------------------------------------------------|
| Файл Правка Вид Избранное Сервис Справка                                                                            |
| 😋 Назад 🝷 📀 🚽 😰 🏠 🔎 Поиск 🤸 Избранное 🧔 🍰 - چ 🚍 🦓                                                                   |
| Адрес: 🖗 http://isbc:8080/certsrv/certsces.asp 🔽 🄁 Переход 🛛 Ссылки                                                 |
|                                                                                                    |
| Microsoft Certificate Services Home                                                                                 |
| Smart Card Certificate Enrollment Station                                                                           |
|                                                                                                    |
| Enrollment Options:                                                                                                 |
| Certificate Template: Пользователь со смарт-картой 💌                                                                |
| Certification Authority: isbc 🔽                                                                                     |
| Cryptographic Microsoft Base Smart Card Crypto Provider 🗾 🔽                                                         |
| Administrator Test Select Certificate                                                                               |
| User To Enroll:                                                                                                    |
| Testus@corp.isbc.ru Select User                                                                                     |
|                                                                                                    |
| Status:                                                                                                    |
| The smart card is ready. Please press 'View Certificate' to make sure the certificate contains the correct personal |
| information about the user.                                                                                         |
|                                                                                                    |
| View Certificate New User                                                                                           |
|                                                                                                    |
| 🕑 🛛 🖉 Надежные узлы                                                                                                 |

Нажмите View Certificate для просмотра сертификата или New User для запроса сертификата для следующего пользователя.

Сертификат получен и записан на карту. Теперь пользователь может использовать сертификат для авторизации в Windows. При авторизации по сертификату вводить необходимо ПИН-код карты, а не пароль пользователя на ПК.

## 6. Установка ESMART PKI Client

Рекомендуется установить пользователям бесплатное приложение ESMART PKI Client. При установке ESMART PKI Client через групповые политики необходимо заранее установить для всех пользователей сертификат ISBC в хранилище **Доверенные издатели**. Сертификат можно скопировать из инсталлятора приложения.